# Trauma Center Site Review Reports Job Aid 2024

PRATHER, KATIE M - DHS

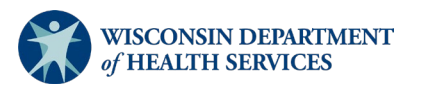

P-03178 (11/2024)

# Table of Contents

| Instructions                                                                                                    | 3                                      |
|----------------------------------------------------------------------------------------------------|----------------------------------------|
| Finding Reports                                                                                                    | 4                                      |
| Data Feedback Reports v2023                                                                                                    | 5                                      |
| Demographics Report – Hospital v2023                                                                                                    | 6                                      |
| PRQ Reports Group 1 v2023                                                                                                    | 7                                      |
| PRQ Reports Group 2 v2023                                                                                                    | 8                                      |
| PRQ Reports Group 3 v2023                                                                                                    | 9                                      |
| Injuries by ICD-10 Mechanism Category v2023                                                                                                    | 10                                     |
| Trauma Team Activation Greater than 30 minutes after Trauma Activated v2023                                                                                                    | 12                                     |
| Over Triage Percentage v2023                                                                                                    | 14                                     |
| Percent of Injured Patients Admitted to Non-Surgical Services v2023                                                                                                    | 16                                     |
| Percent of Time Physician or APP/Mid-level Provider is Present in ED within 30 minutes of Highest Level Activation v2023                                                                                                    | 18                                     |
| Percent of Time Surgeon is Present in ED within 30 minutes of Highest Level Activation v2023                                                                                                    | 21                                     |
| Under Triage Percentage Report v2023                                                                                                    | 21                                     |
|                                                                                                    |                                        |
| Percent of Records Completed within 60 Days of Patient Discharge v2023                                                                                                    | 22                                     |
| Percent of Records Completed within 60 Days of Patient Discharge v2023<br>Number of Trauma Patients Admitted with ISS > 15 per Physician v2023                                                                                                    | 22<br>22<br>24                         |
| Percent of Records Completed within 60 Days of Patient Discharge v2023<br>Number of Trauma Patients Admitted with ISS > 15 per Physician v2023<br>Number of Trauma Patients Admitted per Year per Physician v2023                                                                                                    | 22<br>22<br>24<br>25                   |
| Percent of Records Completed within 60 Days of Patient Discharge v2023<br>Number of Trauma Patients Admitted with ISS > 15 per Physician v2023<br>Number of Trauma Patients Admitted per Year per Physician v2023<br>Number of Trauma Craniotomies per Year per Physician v2023                                                                                                  | 22<br>22<br>24<br>25<br>26             |
| Percent of Records Completed within 60 Days of Patient Discharge v2023<br>Number of Trauma Patients Admitted with ISS > 15 per Physician v2023<br>Number of Trauma Patients Admitted per Year per Physician v2023<br>Number of Trauma Craniotomies per Year per Physician v2023<br>Physicians and Count of Procedures v2023                                                      | 22<br>24<br>25<br>26<br>27             |
| Percent of Records Completed within 60 Days of Patient Discharge v2023<br>Number of Trauma Patients Admitted with ISS > 15 per Physician v2023<br>Number of Trauma Patients Admitted per Year per Physician v2023<br>Number of Trauma Craniotomies per Year per Physician v2023<br>Physicians and Count of Procedures v2023<br>PRQ Data Elements Report without Procedures v2023 | 22<br>22<br>24<br>25<br>26<br>27<br>28 |

#### Instructions

This document is provided to assist with the preparation of required reports for the pre-review questionnaire (PRQ) for site visits and to review hospital data prior to site visit. The reports listed below are to assist in answering the PRQ, but hospitals may have different methods of tracking data outside of ImageTrend, so choose the best method for the hospital. Instructions are included below to aid in preparing the reports. If there are any questions, reach out to the Wisconsin <u>DHS Trauma team</u>.

To run the reports, the user requires access to the <u>Wisconsin ImageTrend Patient Registry website</u>. Contact the Wisconsin <u>DHS Trauma team</u> if you need access.

Important: Do not save reports! If you would like to save your changes, please use the save as function to create your report in your "My Reports." Saving them will change the reports for others who depend on them.

#### **Finding Reports**

1. Log in and select the "Report Writer" tab.

| A DATIENT DEGISTOV" |           |           |               |               | _           |         |
|---------------------|-----------|-----------|---------------|---------------|-------------|---------|
| WPATIENT REGISTRY   | Dashboard | Incidents | Report Writer | Data Exchange | Community - | Tools - |
|                     |           |           | 4 /           |               |             |         |

See the Shared Reports section on the left side of the screen. Select the "Site Review Reports 2023+" folder on the left side of the screen. All necessary reports are within this folder.
 Note: All Shared Reports can be found on the left side of the screen.

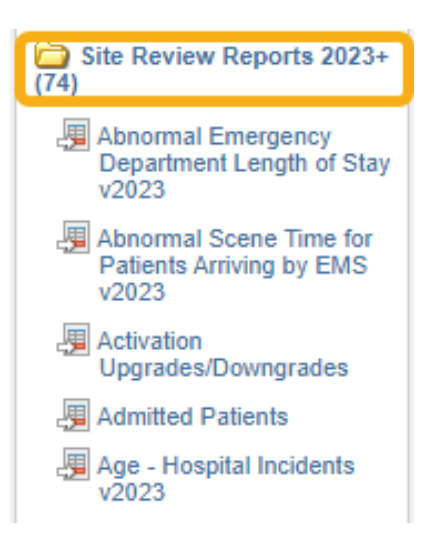

#### Data Feedback Reports v2023

These reports are designed to find multiple types of errors in data. Review any cases that have errors.

- 1. Select "Data Feedback Reports v2023" in the "Site Review Reports 2023+" folder. Reports in the right column are pre-populated (see image below).
  - Summary report v2023
  - Abnormal emergency department length of stay v2023
  - Abnormal scene time for patients arriving by EMS v2023
  - Patients arriving by EMS w/no ePCR v2023
  - Patient discharge to record submission v2023
  - Records missing discharge status (dead/alive) v2023
  - Records with status "in progress" v2023
  - Patients with potential duplicate records v2023
  - Open cases over or near 60-day timeliness threshold v2023
  - Cases with low validity created > 1 month ago v2023

| -C 1-C | 2.0 | *  | <b>_</b> |
|--------|-----|----|----------|
| CIC    | 50  | 10 | u        |

Summary Report v2023 Abnormal Emergency Department Length of Stay v2023 Abnormal Scene Time for Patients Arriving by EMS v2023 Patients Arriving by EMS w/no ePCR Patient Discharge to Record Submission v2023 Records Missing Discharge Status (Dead/Alive) v2023 Records with Status "In Progress" v2023 Patients with potential duplicate records v2023 Open cases over or near 60-day timeliness threshold v2023 Cases with low validity created > 1 month ago v2023

- 2. Select "Generate Report."
- 3. Use the drop-down menus to complete the three filters.
  - **Facility Name**: This is the facility for which you need data. Staff members can have access to more than one facility, so choose the appropriate facility.
  - ED-Hospital Admission Date: This is the timeframe of the data needed for PRQ. Either type in dates or use calendar to select dates.
  - **Incident Form Title:** The "Wisconsin Trauma Activation Only Form" can be excluded by selecting it from the drop-down menu, otherwise leave blank.

| Filter Your Results                      |                              |                                                                                                   |
|------------------------------------------|------------------------------|---------------------------------------------------------------------------------------------------|
| Facility Name:                           | is equal to                  | ✓ Select One • ▼                                                                                  |
| ED-Hospital Admission<br>Date (TR18.55): | is between                   | • • • • • • • • • • • • • • • • • • •                                                             |
| Incident Form Title:                     | is not equal to 🗸            | Select One                                                                                        |
|                                          | Set the "Wisconsin Trauma Ac | tivation Only Form" if you'd like to exclude any patients captured on this form at your facility. |

#### Demographics Report – Hospital v2023

These reports provide demographic data for the site review.

- 1. Select "Demographics Report Hospital v2023" in the "Site Review Reports 2023+" folder. Reports in the right column are pre-populated (see image below).
  - All patients hospital incidents v2023
  - Gender Identity hospital incidents v2023
  - Gender hospital incidents v2023
  - Race hospital incidents v2023
  - Type of admission hospital incidents v2023
  - Discharge status hospital incidents v2023
  - Place of injury hospital incidents v2023
  - Cause of injury hospital incidents v2023
  - Age hospital incidents v2023
  - RTS on admission hospital incidents v2023
  - Injury severity score hospital incidents v2023

| Selected            |                                 |
|---------------------|---------------------------------|
| All Patients - Hos  | pital Incidents v2023           |
| Gender - Hospita    | I Incident v2023                |
| Gender Identity -   | Hospital Incident v2023         |
| Race - Hospital I   | ncident v2023                   |
| Type of Admissio    | n - Hospital Incident v2023     |
| Discharge Status    | - Hospital Incidents v2023      |
| Place of Injury - I | Hospital Incidents v2023        |
| Primary Injury Ty   | pe - Hospital Incidents v2023   |
| Cause of Injury -   | Hospital Incidents v2023        |
| Age - Hospital In   | cidents v2023                   |
| RTS on Admissio     | n - Hospital Incidents v2023    |
| Iniury Severity So  | core - Hospital Incidents v2023 |

- 2. Select "Generate Report."
- 3. Use the drop-down menus to complete the three filters.
  - **Facility Name**: This is the facility for which you need data. Staff members may have access to more than one facility, so choose the appropriate facility.
  - **ED-Hospital Admission Date:** Enter the PRQ date ranges in the two boxes.
  - **Incident Form Title:** The "Wisconsin Trauma Activation Only Form" can be excluded by selecting it from the drop-down menu, otherwise leave blank.

| Facility Name:        | is equal to            | ✓ • Sele                     | ct One • 💌                                                                                                    |   |
|-----------------------|------------------------|------------------------------|----------------------------------------------------------------------------------------------------|---|
| ED-Hospital Admission | is between             | ~                            | The second second secon | ▼ |
| Date (TR18.55):       | Specify the data colle | ction date range the         | at will be listed on your PRQ                                                                                                    |   |
| Incident Form Title:  | is not equal to        | <ul> <li>✓ Select</li> </ul> | One • 💌                                                                                                    |   |

#### PRQ Reports Group 1 v2023

These reports provide data to assist in completing the PRQ.

- 1. Select "PRQ Reports Group 1 v2023" in the "Site Review Reports 2023+" folder. Reports in the right column are pre-populated (see image below).
  - Total Number of Admissions with ISS range v2023
  - $_{\odot}$  Total Number of Admissions to General/Trauma Surgery v2023
  - Total Number of Admissions to Orthopedic Surgery v2023
  - Total Number of Admissions to Neurosurgery v2023
  - Total Number of Admissions to Other Surgical Subspecialties v2023
  - Total Number of Admissions to Non-surgical v2023
  - $_{\odot}$  Total Number of Admissions to Surgical Service with ISS Range v2023
  - $_{\odot}$  Total Number of Deaths After Admission with ISS Range v2023
  - $\circ$  Total Number of Hospital Admissions Younger than 15 years v2023

#### Selected

|   | Total Number of Admissions with ISS Range v2023                     |
|---|---------------------------------------------------------------------|
|   | Total Number of Admissions to General/Trauma Surgery v2023          |
|   | Total Number of Admission to Orthopedic Surgery v2023               |
|   | Total Number of Admission to Neurosurgery v2023                     |
|   | Total Number of Admission to Other Surgical Subspecialties v2023    |
|   | Total Number of Admission to Non-surgical v2023                     |
|   | Total Number of Admissions to Surgical Service with ISS Range v2023 |
|   | Total Number of Deaths After Admission with ISS Range v2023         |
|   | Total Number of Hospital Admissions Younger than 15 years v2023     |
| 1 |                                                                     |

- 2. Select "Generate Report."
- 3. Use the drop-down bars to complete the three filters.
  - **Facility Name**: This is the facility for which you need data. Staff members may have access to more than one facility, so ensure the appropriate facility is selected.
  - **ED-Hospital Admission Date:** Enter the PRQ date ranges in the two boxes.
  - **Incident Form Title:** The "Wisconsin Trauma Activation Only Form" can be excluded by selecting it from the drop-down menu, otherwise leave blank.

| Filter Your Results                      |                                                                                                    |      |
|------------------------------------------|----------------------------------------------------------------------------------------------------|------|
| Facility Name:                           | s equal to                                                                                                    |      |
| ED-Hospital Admission<br>Date (TR18.55): | s between  v  and  v  and  v |      |
| Incident Form Title:                     | s not equal to   Select One •  Iect the "Wisconsin Trauma Activation Only Form" if you'd like to exclude any patients captured on this form at your facili                                                                                                    | ity. |

#### PRQ Reports Group 2 v2023

These reports provide data to assist in completing the PRQ.

- 1. Select "PRQ Reports Group 2 v2023" in the "Site Review Reports 2023+" folder. Reports in the right column are pre-populated (see image below).
  - Total Entered into Trauma Registry v2023
  - Average Validity Score v2023
  - Total Number of Transfers in with Mode of Arrival v2023
  - Under Triage Report v2023
  - Over Triage Report v2023
  - Total Number of Activations at Any Level v2023
  - Total Number of Highest Level Activations v2023

| Total Entered into Trauma Registry v2023<br>Average Validity Score v2023                                  |
|----------------------------------------------------------------------------------------------------|
|                                                                                                    |
| Total Number of Transfers In with Mode of Arrival v2023<br>Under Triage Report v2023                      |
| Over Triage Report v2023                                                                                  |
| Total Number of Activations at Any Level v2023                                                            |
| Total Number of Highest Level Activations v2023<br>Surgeon Activation for Highest Level Activations v2023 |
|                                                                                                    |

- 2. Select "Generate Report."
- 3. Use the drop-down menus to complete the three filters.
  - Facility Name: This is the facility for which you need data. Staff members can have access to more than one facility, so choose the appropriate facility.
  - **ED-Hospital Admission Date:** Enter the PRQ date ranges in the two boxes.
  - **Incident Form Title:** The "Wisconsin Trauma Activation Only Form" can be excluded by selecting it from the drop-down menu, otherwise leave blank.

| ilter Your Results    |                                                                        |
|-----------------------|------------------------------------------------------------------------|
| Facility Name:        | is equal to   · Select One ·                                           |
| ED-Hospital Admission | is between                                                             |
| Date (TR18.55):       | Specify the data collection date range that will be listed on your PRQ |
| Incident Form Title:  | is not equal to Select One + T                                         |
|                       |                                                                        |

#### PRQ Reports Group 3 v2023

These reports provides data to assist in completing the PRQ.

- 1. Select "PRQ Reports Group 3 v2023" in the "Site Review Reports 2023+" folder. Reports in the right column are pre-populated (see image below).
  - Total Number of Patients Discharged Alive From ED v2023
  - Total Number of Patients Discharged Deceased From ED v2023
  - Total Number of Transfers Out with Transport Mode v2023

| Tata | Number of Definite Discharged Alive From ED v2022      |
|------|--------------------------------------------------------|
| Tota | II Number of Patients Discharged Alive From ED V2023   |
| Tota | I Number of Patients Discharged Deceased From ED v2023 |
| Tota | I Number of Trauma Admissions by Service -Non-Surgical |

- 2. Select "Generate Report."
- 3. Use the drop-down bars to complete the three filters.
  - **Facility Name**: This is the facility for which you need data. Staff members can have access to more than one facility, so choose the appropriate facility.
  - **ED-Hospital Admission Date:** Enter the PRQ date ranges in the two boxes.
  - **Incident Form Title:** The "Wisconsin Trauma Activation Only Form" can be excluded by selecting it from the drop-down menu, otherwise leave blank.

| Filter Your Results                      |                                                                                                    |
|------------------------------------------|----------------------------------------------------------------------------------------------------|
| Facility Name:                           | is equal to   Select One •                                                                                                    |
| ED-Hospital Admission<br>Date (TR18.55): | is between                                                                                                    |
| Incident Form Title:                     | is not equal to    Select One     Select the "Wisconsin Trauma Activation Only Form" if you'd like to exclude any patients captured on this form at your facility. |

# Injuries by ICD-10 Mechanism Category v2023

This report provides the incident ICD-10 injury category and description and percent of total incidents during the specified time period.

- 1. Select "Injuries by ICD-10 Mechanism Category v2023" in the "Site Review Reports 2023+" folder.
- 2. Select the "Filters" tab.

Additi

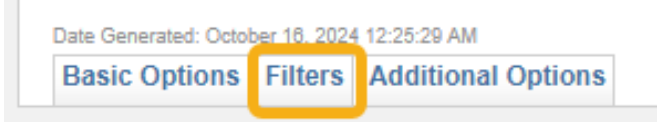

3. Select "Facility Name contains ImageTrend" to open dimension filter box.

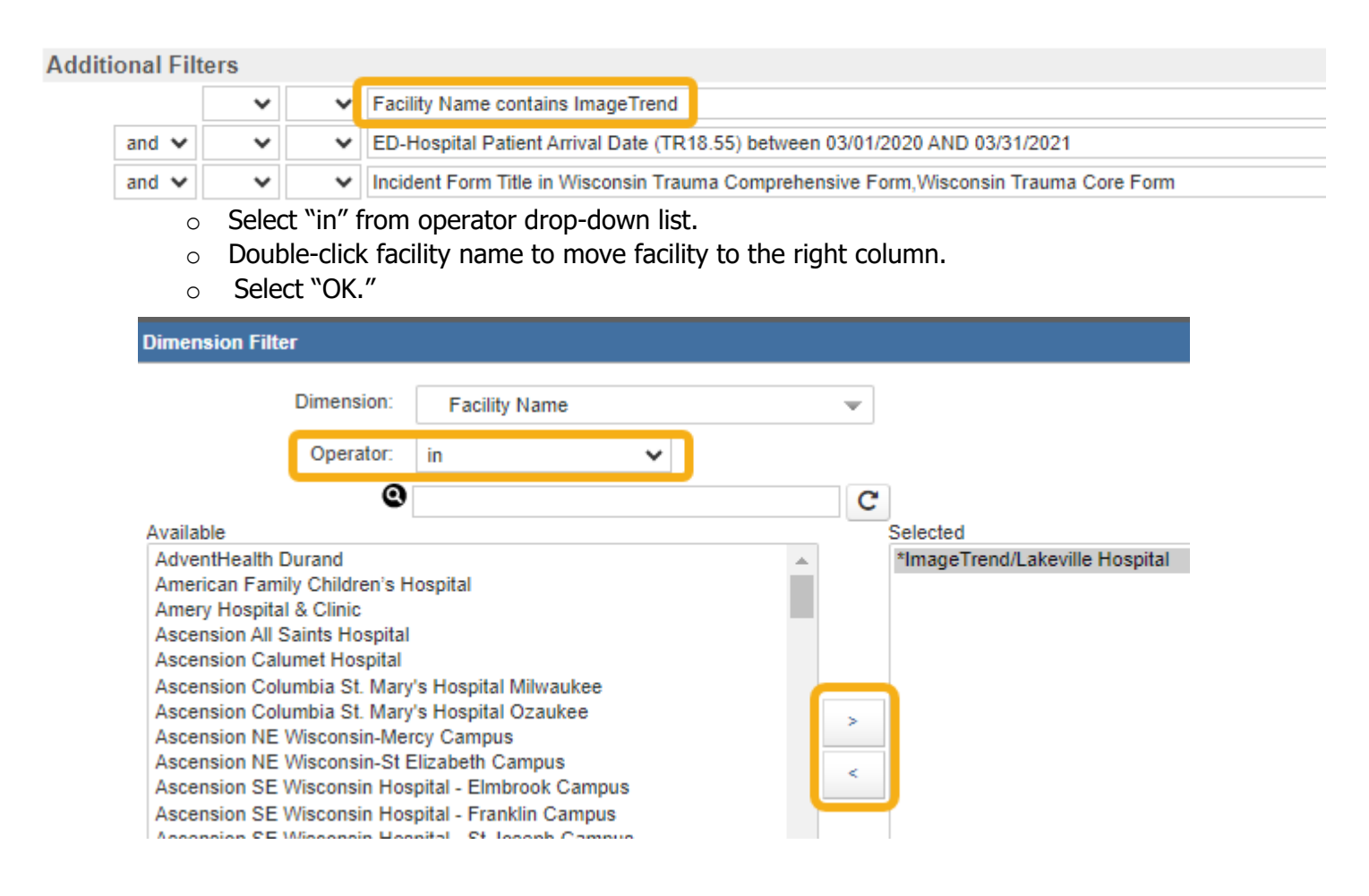

4. Select "ED-Hospital Patient Arrival Date" to open dimension filter box.

| onal Filt | ers |   |                                                                                   |      |
|-----------|-----|---|-----------------------------------------------------------------------------------|------|
|           | ~   | ~ | Facility Name contains ImageTrend                                                 |      |
| and 🗸     | ~   | ~ | ED-Hospital Patient Arrival Date (TR18.55) between 03/01/2020 AND 03/31/2021      |      |
| and 🗸     | ~   | ~ | Incident Form Title in Wisconsin Trauma Comprehensive Form, Wisconsin Trauma Core | Form |

- $\circ$   $\,$  Enter your start and end dates for the PRQ data reporting period.
- Select "OK."

| Dimension Filt | ter          |                                            |   |  |
|----------------|--------------|--------------------------------------------|---|--|
|                | Dimension:   | ED-Facility Patient Arrival Date (TR18.55) | - |  |
|                | Operator:    | between 🗸                                  |   |  |
|                | Start Value: | 03/01/2020                                 | ▼ |  |
|                | End Value:   | 03/31/2021                                 | ▼ |  |

5. Select "Incident Form Title" to open dimension filter box.

#### Additional Filters

|       | ~ | ~ | Facility Name contains ImageTrend                                                      |  |
|-------|---|---|----------------------------------------------------------------------------------------|--|
| and 🗸 | ~ | ~ | ED-Hospital Patient Arrival Date (TR18.55) between 03/01/2020 AND 03/31/2021           |  |
| and 🗸 | ~ | ~ | Incident Form Title in Wisconsin Trauma Comprehensive Form, Wisconsin Trauma Core Form |  |

- Double-click incident form(s) to move forms to the right column
- Select "OK."

| Dimension Filter            |                  |     |          |          |                               |
|-----------------------------|------------------|-----|----------|----------|-------------------------------|
| Dimension:                  | Incident Form Ti | tle | v        | ·        |                               |
| Operator:                   | in               | ~   |          |          |                               |
| 0                           |                  |     |          | C        |                               |
| Available                   |                  |     |          | Selected |                               |
| Trauma + TQIP (ICD-10)      | ND               |     | <u>_</u> | Wiscon   | sin Trauma Comprehensive Form |
| Trauma Form + TOIP          | ar               |     |          | WISCON   | sin frauma Core Form          |
| Trauma Import Form          |                  |     |          |          |                               |
| Trauma Short Form           |                  |     |          |          |                               |
| Wisconsin Trauma Activation | Only Form        |     |          |          |                               |
| Not Reported                |                  |     | >        |          |                               |
|                             |                  |     |          |          |                               |
|                             |                  |     | <        |          |                               |
|                             |                  |     |          |          |                               |

# Trauma Team Activation Greater than 30 minutes after Trauma Activated v2023

This report shows the number of trauma team activations after 30 minutes of activation with the specified date range.

- 1. Select "Trauma Team Activation Greater than 30 minutes after Trauma Activated v2023" in the "Site Review Reports 2023+" folder.
- 2. Select the "Filters" tab.

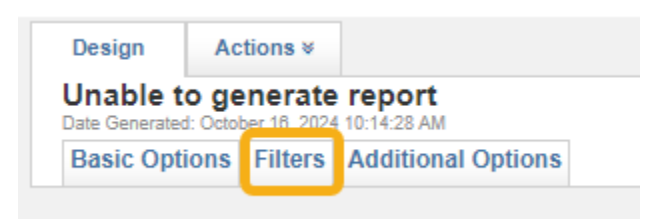

3. Select "Facility Name contains ImageTrend" to open dimension filter box.

#### Additional Filters

|       | ~ | ~ | Facility Name contains ImageTrend                                                                   |
|-------|---|---|----------------------------------------------------------------------------------------------------|
|       |   |   |                                                                                                    |
| and 🗸 | ~ | ~ | ED-Facility Patient Arrival Date Time (TR18.55) between 01/01/2020 12:00 am AND 12/31/2021 11:59 pm |
|       |   |   |                                                                                                    |
| and 🗸 | ~ | ~ | Incident Form Title in Wisconsin Trauma Comprehensive Form, Wisconsin Trauma Core Form              |
|       |   |   |                                                                                                    |

- Select "in" from operator drop-down list.
- Double-click facility name to move facility to the right column.
- Select "OK."

-----

| Dimension Fil                                                                 |                                                                                                    |                         |   |  |  |   |                                |
|-------------------------------------------------------------------------------|----------------------------------------------------------------------------------------------------|-------------------------|---|--|--|---|--------------------------------|
|                                                                               | Dimension:                                                                                                    | Facility Name           |   |  |  | Ŧ |                                |
|                                                                               | Operator:                                                                                                    | in                      | ~ |  |  |   |                                |
|                                                                               | 0                                                                                                    |                         |   |  |  | C |                                |
| Available                                                                     |                                                                                                    |                         |   |  |  |   | Selected                       |
| AdventHealth<br>American Far<br>Amery Hospit<br>Ascension All<br>Ascension Ca | AdventHealth Durand<br>American Family Children's Hospital<br>Amery Hospital & Clinic<br>Ascension All Saints Hospital<br>Ascension Calumet Hospital |                         |   |  |  |   | *ImageTrend/Lakeville Hospital |
| Ascension Co                                                                  | olumbia St. Mary                                                                                                    | 's Hospital Milwaukee   |   |  |  |   |                                |
| Ascension Co                                                                  | Ascension Columbia St. Mary's Hospital Ozaukee<br>Ascension NE Wisconsin Mercy Campus                                                                |                         |   |  |  | > |                                |
| Ascension NE<br>Ascension SE                                                  | Ascension NE Wisconsin-Mercy Campus<br>Ascension NE Wisconsin-St Elizabeth Campus<br>Ascension SE Wisconsin Hospital - Elmbrook Campus               |                         |   |  |  | < |                                |
| Ascension SE                                                                  | E Wisconsin Hos                                                                                                    | pital - Franklin Campus |   |  |  |   | /                              |

4. Select "ED-Hospital Patient Arrival Date" to open dimension filter box.

| Additional I | Filt | ers |   |                                                                                                    |
|--------------|------|-----|---|----------------------------------------------------------------------------------------------------|
|              |      | ~   | ~ | Facility Name contains ImageTrend                                                                   |
| and          | ~    | ~   | ~ | ED-Facility Patient Arrival Date Time (TR18.55) between 01/01/2020 12:00 am AND 12/31/2021 11:59 pm |
| and          | ~    | ~   | ~ | Incident Form Title in Wisconsin Trauma Comprehensive Form, Wisconsin Trauma Core Form              |

- Enter your start and end dates for the PRQ data reporting period.
- Select "OK."

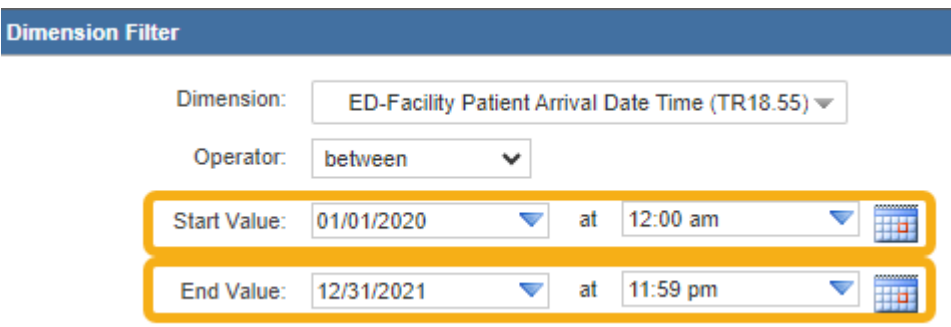

5. Select "Incident Form Title" to open dimension filter box.

#### Additional Filters

|       | ~ | ~ | Facility Name contains ImageTrend                                                                   |
|-------|---|---|----------------------------------------------------------------------------------------------------|
| and 🗸 | ~ | ~ | ED-Facility Patient Arrival Date Time (TR18.55) between 01/01/2020 12:00 am AND 12/31/2021 11:59 pm |
| and 🗸 | ~ | ~ | Incident Form Title in Wisconsin Trauma Comprehensive Form, Wisconsin Trauma Core Form              |

- Double-click incident form(s) to move forms to the right column
- Select "OK."

| Dimension Filter            |                     |   |   |   |                                     |
|-----------------------------|---------------------|---|---|---|-------------------------------------|
| Dimension:                  | Incident Form Title |   |   | • |                                     |
| Operator:                   | in                  | ~ |   |   |                                     |
| 0                           |                     |   |   | C |                                     |
| Available                   |                     |   |   | _ | Selected                            |
| Trauma + TQIP (ICD-10)      |                     |   | * |   | Wisconsin Trauma Comprehensive Form |
| Trauma Comprehensive + TQ   | IP                  |   |   |   | Wisconsin Trauma Core Form          |
| Trauma Form + TQIP          |                     |   |   |   |                                     |
| Trauma Import Form          |                     |   |   |   |                                     |
| Wiecensin Trauma Activation | Only Form           |   |   |   |                                     |
| Not Reported                | Only Form           |   |   |   |                                     |
| Not Reported                |                     |   |   | > |                                     |
|                             |                     |   |   |   |                                     |
|                             |                     |   |   | 1 |                                     |
| 1                           |                     |   |   |   |                                     |

14

#### Over Triage Percentage v2023

This report provides the cases that have an ISS less than 15 and had a highest level trauma team activation.

- 1. Select "Over Triage Percentage v2023" in the "Site Review Reports 2023+" folder.
- 2. Select the facility name from the drop-down menu. The region name will pre-populate.

| ilter Prompts               |                                                  |  |  |  |  |  |  |  |
|-----------------------------|--------------------------------------------------|--|--|--|--|--|--|--|
|                             |                                                  |  |  |  |  |  |  |  |
| Select Hospital, Region, An | d State Filter Values                            |  |  |  |  |  |  |  |
| Facility Name:              | • Pick One •                                     |  |  |  |  |  |  |  |
| Region Name:                | 0                                                |  |  |  |  |  |  |  |
|                             | *ImageTrend/Lakeville Hospital                   |  |  |  |  |  |  |  |
|                             | AdventHealth Durand                              |  |  |  |  |  |  |  |
|                             | American Family Children's Hospital              |  |  |  |  |  |  |  |
|                             | Amery Hospital & Clinic                          |  |  |  |  |  |  |  |
|                             | Ascension All Saints Hospital                    |  |  |  |  |  |  |  |
|                             | Ascension Calumet Hospital                       |  |  |  |  |  |  |  |
|                             | Ascension Columbia St. Mary's Hospital Milwaukee |  |  |  |  |  |  |  |
|                             | Ascension Columbia St. Mary's Hospital Ozaukee   |  |  |  |  |  |  |  |
|                             | Ascension NE Wisconsin-Mercy Campus              |  |  |  |  |  |  |  |
|                             |                                                  |  |  |  |  |  |  |  |

- 3. Select "Generate Report."
- 4. Select "Additional Filters" tab.

Date Generated: October 16, 2024 12:54:14 AM
Basic Options Additional Filters Additional Options

5. Select "ED-Hospital Patient Arrival Date" to open dimension filter box.

|           | ~ | ~ | ED-Facility Patient Arrival Date (TR18.55) between 01/01/2021 AND today  |                |
|-----------|---|---|--------------------------------------------------------------------------|----------------|
| and 🗸     | ~ | ~ | Incident Form Title in Wisconsin Trauma Comprehensive Form, Wisconsin Tr | auma Core Form |
| · · · · - |   |   |                                                                          |                |

Enter your start and end dates for the PRQ data reporting period.

• Select "OK."

| Dimension Fil | lter         |                                            |   |  |
|---------------|--------------|--------------------------------------------|---|--|
|               | Dimension:   | ED-Facility Patient Arrival Date (TR18.55) | Ŧ |  |
|               | Operator:    | between 🗸                                  |   |  |
|               | Start Value: | 01/01/2021                                 | ▼ |  |
|               | End Value:   | today                                      | ▼ |  |

6. Select "Incident Form Title" to open dimension filter box.

|       | ~ | ~ | ED-Facility Patient Arrival Date (TR18.55) between 01/01/2021 AND today                | _ |
|-------|---|---|----------------------------------------------------------------------------------------|---|
| and 🗸 | ~ | ~ | Incident Form Title in Wisconsin Trauma Comprehensive Form, Wisconsin Trauma Core Form |   |
|       |   |   |                                                                                        | / |

- $\circ$   $\;$  Double-click incident form(s) to move forms to the right column.
- Select "OK."

| Dimension Filter                                                                                                    |                     |   |                                                                   |
|----------------------------------------------------------------------------------------------------|---------------------|---|-------------------------------------------------------------------|
| Dimension:                                                                                                    | Incident Form Title | Ŧ |                                                                   |
| Operator:                                                                                                    | in 🗸                |   |                                                                   |
| 0                                                                                                    |                     | C |                                                                   |
| Available                                                                                                    |                     |   | Selected                                                          |
| Trauma + TQIP (ICD-10)<br>Trauma Comprehensive + TQ<br>Trauma Form + TQIP<br>Trauma Import Form<br>Trauma Short Form<br>Wisconsin Trauma Activation<br>Not Reported | ปP<br>Only Form     | * | Wisconsin Trauma Comprehensive Form<br>Wisconsin Trauma Core Form |

# Percent of Injured Patients Admitted to Non-Surgical Services v2023

This report provides the percent of patients that were admitted to services that are non-surgical.

- 1. Select "Percent of Injured Patients Admitted to Non-Surgical Services v2023" in the "Site Review Reports 2023+" folder.
- 2. Select the facility name from the drop-down menu. The region name will pre-populate.

| iter Prompts                                     |                |                                                  |  |  |  |  |  |  |  |  |
|--------------------------------------------------|----------------|--------------------------------------------------|--|--|--|--|--|--|--|--|
|                                                  |                |                                                  |  |  |  |  |  |  |  |  |
| Select Hospital, Region, And State Filter Values |                |                                                  |  |  |  |  |  |  |  |  |
|                                                  | Facility Name: | • Pick One •                                     |  |  |  |  |  |  |  |  |
|                                                  | Region Name:   | 0                                                |  |  |  |  |  |  |  |  |
|                                                  |                | *ImageTrend/Lakeville Hospital                   |  |  |  |  |  |  |  |  |
|                                                  |                | AdventHealth Durand                              |  |  |  |  |  |  |  |  |
|                                                  |                | American Family Children's Hospital              |  |  |  |  |  |  |  |  |
|                                                  |                | Amery Hospital & Clinic                          |  |  |  |  |  |  |  |  |
|                                                  |                | Ascension All Saints Hospital                    |  |  |  |  |  |  |  |  |
|                                                  |                | Ascension Calumet Hospital                       |  |  |  |  |  |  |  |  |
|                                                  |                | Ascension Columbia St. Mary's Hospital Milwaukee |  |  |  |  |  |  |  |  |
|                                                  |                | Ascension Columbia St. Mary's Hospital Ozaukee   |  |  |  |  |  |  |  |  |
|                                                  |                | Ascension NE Wisconsin-Mercy Campus              |  |  |  |  |  |  |  |  |

3. Select "Generate Report."

F

4. Select "Additional Filters" tab.

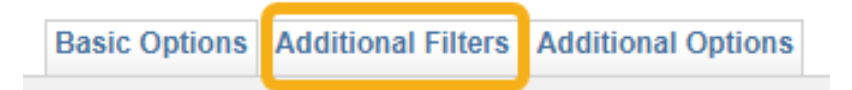

5. Select "ED-Facility Patient Arrival Date" to open dimension filter box.

Basic Options Additional Filters Additional Options

|         | ~         | ~        | ED-Facility Patient Arrival Date (TR18.55) between 01/01/2023 AND 01/31/2023           |
|---------|-----------|----------|----------------------------------------------------------------------------------------|
| and 🗸   | ~         | ~        | Incident Form Title in Wisconsin Trauma Comprehensive Form, Wisconsin Trauma Core Form |
| 🖬 Add 🛙 | Dimensior | n Filter |                                                                                        |

- Enter your start and end dates for the PRQ data reporting period.
- Select "OK."

| iect UK.      |                         |                                            |   |  |
|---------------|-------------------------|--------------------------------------------|---|--|
| Dimension Fil | ter                     |                                            |   |  |
|               | Dimension:<br>Operator: | ED-Facility Patient Arrival Date (TR18.55) | • |  |
|               | Start Value:            | 01/01/2023                                 | ▼ |  |
|               | End Value:              | 01/31/2023                                 | ▼ |  |

6. Select "Incident Form Title" to open dimension filter box.

|                  | ~         |        | ~ | ED-Facility Patient Arrival Date (TR18 55) between 01/01/2023 AND 01/31/2023           |  |
|------------------|-----------|--------|---|----------------------------------------------------------------------------------------|--|
| and $\checkmark$ | ~         |        | ~ | Incident Form Title in Wisconsin Trauma Comprehensive Form, Wisconsin Trauma Core Form |  |
| 🖸 Add 🖸          | Dimensior | Filter |   |                                                                                        |  |

- Double-click incident form(s) to move forms to the right column.
   Select "OK."

| Dimension Filter            |                     |   |   |                                     |
|-----------------------------|---------------------|---|---|-------------------------------------|
| Dimension:                  | Incident Form Title |   | Ŧ |                                     |
| Operator:                   | in                  | * |   |                                     |
| 0                           |                     |   | C |                                     |
| Available                   |                     |   |   | Selected                            |
| Trauma + TQIP (ICD-10)      |                     |   | A | Wisconsin Trauma Comprehensive Form |
| Trauma Comprehensive + TC   | NP                  |   |   | Wisconsin Trauma Core Form          |
| Trauma Form + TQIP          |                     |   |   |                                     |
| Trauma Import Form          |                     |   |   |                                     |
| Trauma Short Form           |                     |   |   |                                     |
| Wisconsin Trauma Activation | Only Form           |   |   |                                     |
| Not Reported                |                     |   | > |                                     |
|                             |                     |   |   |                                     |
|                             |                     |   | < |                                     |
|                             |                     |   |   |                                     |

# Percent of Time Physician or APP/Mid-level Provider is Present in ED within 30 minutes of Highest Level Activation v2023

This report will provide the total percent of time physicians or APP/Mid-level providor is in the ED within 30 minutes of a highest level trauma activation.

- 1. Select "Percent of Time Physician or APP/Mid-level Provider is Present in ED within 30 minutes of Highest Level Activation v2023" in the "Site Review Reports 2023+" folder.
- 2. Select the facility name in the drop-down menu. The region name will pre-populate. Filter Prompts

| Select Hospital, Region, And State Filter Values |                             |                                                  |  |  |  |  |  |  |
|--------------------------------------------------|-----------------------------|--------------------------------------------------|--|--|--|--|--|--|
|                                                  | Facility Name: • Pick One • |                                                  |  |  |  |  |  |  |
|                                                  | Region Name:                | 0[                                               |  |  |  |  |  |  |
|                                                  |                             | *ImageTrend/Lakeville Hospital                   |  |  |  |  |  |  |
|                                                  |                             | AdventHealth Durand                              |  |  |  |  |  |  |
|                                                  |                             | American Family Children's Hospital              |  |  |  |  |  |  |
|                                                  |                             | Amery Hospital & Clinic                          |  |  |  |  |  |  |
|                                                  |                             | Ascension All Saints Hospital                    |  |  |  |  |  |  |
|                                                  |                             | Ascension Calumet Hospital                       |  |  |  |  |  |  |
|                                                  |                             | Ascension Columbia St. Mary's Hospital Milwaukee |  |  |  |  |  |  |
|                                                  |                             | Ascension Columbia St. Mary's Hospital Ozaukee   |  |  |  |  |  |  |
|                                                  |                             | Ascension NE Wisconsin-Mercy Campus              |  |  |  |  |  |  |

- 3. Select "Generate Report."
- 4. Select "Additional Filters" tab.

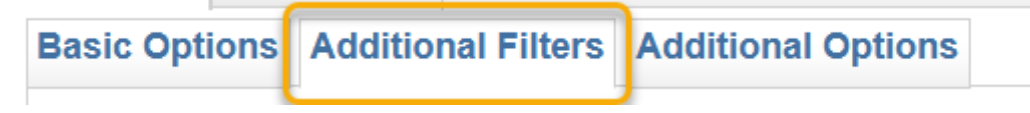

5. Select "ED-Hospital Patient Arrival Date" to open dimension filter box.

| Basic Options | Additio | nal Filte | Additional Options                                                                                                    |
|---------------|---------|-----------|----------------------------------------------------------------------------------------------------|
|               | *       | ~         | ED-Hospital Patient Arrival Date (TR18.55) between 06/01/2020 AND today                                                                |
| and 🗸         | ~       | *         | ED Physician Arrived Date (TR17.15) between 06/01/2020 AND today                                                                       |
| and 🗸         | ~       | ~         | Highest Activation Level (TR17.21.1) equal to Yes                                                                                      |
| and 🗸         | ~       | *         | ED Physician Service Type (TR17.13) in Emergency Medicine, Family Practice, Internal Medicine, Nurse Practitioner, Physician Assistant |
| and 🗸         | ~       | *         | Incident Form Title in Wisconsin Trauma Comprehensive Form, Wisconsin Trauma Core Form                                                 |

- 6. Enter your start and end dates for the PRQ data reporting period.
- 7. Select "OK."

| Dimension Filt | er           |                                            |   |  |
|----------------|--------------|--------------------------------------------|---|--|
|                | Dimension:   | ED-Facility Patient Arrival Date (TR18.55) | • |  |
|                | Operator:    | between 🗸                                  |   |  |
|                | Start Value: | 06/01/2020                                 | ▼ |  |
|                | End Value:   | today                                      |   |  |

8. Select "ED Physician Arrived Date" to open dimension filter box.

| Basic Options | Additio | nal Filter | rs Additional Options                                                                                                    |
|---------------|---------|------------|----------------------------------------------------------------------------------------------------|
|               | ~       | ~          | ED-Hospital Patient Arrival Date (TR18.55) between 06/01/2020 AND today                                                                |
| and 🗸         | ~       | <b>~</b>   | ED Physician Arrived Date (TR17.15) between 06/01/2020 AND today                                                                       |
| and 🗸         | ~       | ~          | Highest Activation Level (TR17.21.1) equal to Yes                                                                                      |
| and 🗸         | ~       | ~          | ED Physician Service Type (TR17.13) in Emergency Medicine, Family Practice, Internal Medicine, Nurse Practitioner, Physician Assistant |
| and 🗸         | ~       | ~          | Incident Form Title in Wisconsin Trauma Comprehensive Form, Wisconsin Trauma Core Form                                                 |

9. Enter your start and end dates for the PRQ data reporting period.

| nsion Filt | er           |                                     |   |  |
|------------|--------------|-------------------------------------|---|--|
|            | Dimension:   | ED Physician Arrived Date (TR17.15) | T |  |
|            | Operator:    | between 🗸                           |   |  |
|            | Start Value: | 06/01/2020                          | ▼ |  |
|            | End Value:   | today                               | ▼ |  |

#### 10. Select "OK."

Dime

#### 11. Select "Incident Form Title" to open dimension filter box.

| Basic Options | Addition | nal Filter | Additional Options                                                                                                    |
|---------------|----------|------------|----------------------------------------------------------------------------------------------------|
|               | ~        | ~          | ED-Hospital Patient Arrival Date (TR18.55) between 06/01/2020 AND today                                                                |
| and 🗸         | ~        | ~          | ED Physician Arrived Date (TR17.15) between 06/01/2020 AND today                                                                       |
| and 🗸         | ~        | ~          | Highest Activation Level (TR17.21.1) equal to Yes                                                                                      |
| and 🗸         | ~        | ×          | ED Physician Service Type (TR17.13) in Emergency Medicine, Family Practice, Internal Medicine, Nurse Practitioner, Physician Assistant |
| and 🗸         | ~        | <b>~</b>   | Incident Form Title in Wisconsin Trauma Comprehensive Form, Wisconsin Trauma Core Form                                                 |
|               | - Do     |            | hick incident form(a) to make forme to the right column                                                                                |

• Double click incident form(s) to move forms to the right column.

• Select "OK."

| Dimension Filter            |                     |   |   |                                     |
|-----------------------------|---------------------|---|---|-------------------------------------|
| Dimension:                  | Incident Form Title |   | Ŧ |                                     |
| Operator:                   | in                  | ~ |   |                                     |
| 0                           |                     |   | C |                                     |
| Available                   |                     |   |   | Selected                            |
| Trauma + TQIP (ICD-10)      |                     |   | * | Wisconsin Trauma Comprehensive Form |
| Trauma Comprehensive + TQ   | IP                  |   |   | Wisconsin Trauma Core Form          |
| Trauma Form + TQIP          |                     |   |   |                                     |
| Trauma Short Form           |                     |   |   |                                     |
| Wisconsin Trauma Activation | Only Form           |   |   |                                     |
| Not Reported                |                     |   |   |                                     |
| -                           |                     |   |   |                                     |
|                             |                     |   | < |                                     |
|                             |                     |   |   |                                     |
|                             |                     |   |   |                                     |

# Percent of Time Surgeon is Present in ED within 30 minutes of Highest Level Activation v2023

This report provides the total percent of time a surgeon is present in the ED within 30 minutes of a highest level trauma activation.

- 1. Select "Percent of Time Surgeon is Present in ED within 30 minutes of Highest Level Activation v2023" in the "Site Review Reports 2023+" folder.
- 2. Follow the same steps listed under "Percent of Time Physician or APP/Mid-level Provider is Present in ED within 30 minutes of Highest Level Activation v2023."

# Under Triage Percentage Report v2023

This report provides the cases that have an injury severity score (ISS) greater than 15 and did not have a highest level trauma team activation (TTA).

- 1. Select "Under Triage Percentage v2023" in the "Site Review Reports 2023+" folder.
- 2. Follow the same steps listed under "Over Triage Percentage Report v2023."

# Percent of Records Completed within 60 Days of Patient Discharge v2023

This report provides the total percent of records that have been completed within 60 days of the patient being discharged.

- 1. Select "Percent of Records Completed within 60 Days of Patient Discharge v2023" in the "Site Review Reports 2023+" folder.
- 2. Select the facility name in the drop-down menu. The region name will pre-populate.

| er Prompts |                     |                                                  |
|------------|---------------------|--------------------------------------------------|
| Select Hos | spital, Region, And | State Filter Values                              |
|            | Facility Name:      | • Pick One •                                     |
|            | Region Name:        | 0[                                               |
|            |                     | *ImageTrend/Lakeville Hospital                   |
|            |                     | AdventHealth Durand                              |
|            |                     | American Family Children's Hospital              |
|            |                     | Amery Hospital & Clinic                          |
|            |                     | Ascension All Saints Hospital                    |
|            |                     | Ascension Calumet Hospital                       |
|            |                     | Ascension Columbia St. Mary's Hospital Milwaukee |
|            |                     | Ascension Columbia St. Mary's Hospital Ozaukee   |
|            |                     | Ascension NE Wisconsin-Mercy Campus              |

- 3. Select "Generate Report."
- 4. Select "Additional Filters" tab.

| Basic Options | Additional Filters | Additional Options |  |
|---------------|--------------------|--------------------|--|
|               |                    |                    |  |

5. Select "ED-Facility Patient Arrival Date" to open dimension filter box.

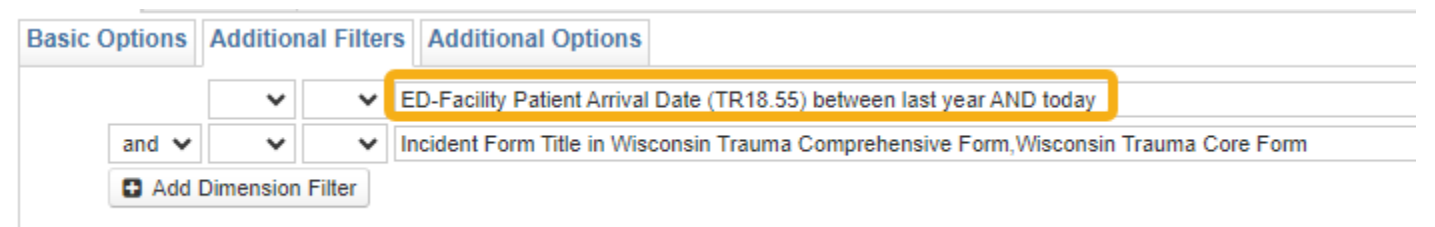

6. Enter your start and end dates for the PRQ data reporting period.

#### 7. Select "OK."

| Dimension Fil | lter         |                                            |   |  |
|---------------|--------------|--------------------------------------------|---|--|
|               | Dimension:   | ED-Facility Patient Arrival Date (TR18.55) | • |  |
|               | Operator:    | between 🗸                                  |   |  |
|               | Start Value: | last year                                  | ▼ |  |
|               | End Value:   | today                                      | ▼ |  |

8. Select "Incident Form Title" to open dimension filter box.

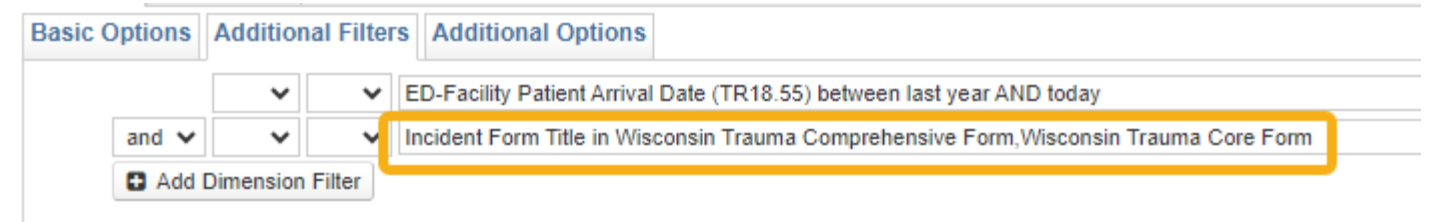

- $\circ$  Double click incident form(s) to move forms to the right column.
- Select "OK."

| Dimension Filter                                |                     |   |   |                                     |
|-------------------------------------------------|---------------------|---|---|-------------------------------------|
| Dimension:                                      | Incident Form Title |   | - |                                     |
| Ongester                                        |                     |   |   |                                     |
| Operator.                                       | in <b>v</b>         | ~ |   | 1                                   |
| Available                                       |                     |   | G | Selected                            |
| Trauma + TQIP (ICD-10)                          |                     | - |   | Wisconsin Trauma Comprehensive Form |
| Trauma Comprehensive + TC<br>Trauma Form + TQIP | 11P                 |   |   | Wisconsin Trauma Core Form          |
| Trauma Import Form                              |                     |   |   |                                     |
| Wisconsin Trauma Activation                     | Only Form           |   | _ |                                     |
| Not Reported                                    |                     |   | > |                                     |
|                                                 |                     |   | < |                                     |
|                                                 |                     |   | _ |                                     |

#### Number of Trauma Patients Admitted with ISS > 15 per Physician v2023

This reports shows the number of trauma patients with an ISS greater than 15 that a physician has admitted in a given time period.

1. Select "Number of Trauma Patients Admitted with ISS > 15 per Physician v2023" in the "Site Review Reports 2023+" folder.

| Columns     | Display            | Grouping  | Sorting    | Criteria   | Additional Options | Actions ¥  |         | Generate Report » |
|-------------|--------------------|-----------|------------|------------|--------------------|------------|---------|-------------------|
| Column      | : Number           | of Trauma | Patients / | Admitted v | vith ISS >15 pe    | r Physicia | n v2023 | Θ                 |
| 🔍 Data Set: | Hospital Incidents |           |            |            |                    |            |         |                   |

- 2. Select "Generate Report."
- 3. Use the drop-down menus to complete the five filters.
  - **Facility Name**: This is the facility for which you need data. Staff members can have access to more than one facility, so choose the appropriate facility.
  - **Admitting Service:** This is the admitting service of the patient. This field can be left blank to return more patients.
  - **Admitting MD/Staff:** This is the staff member who admitted the patients.
  - **ED-Hospital Admission Date:** This is the timeframe of the data needed for PRQ. You can either type in the dates or use the calendar to select dates.
  - **Incident Form Title:** The "Wisconsin Trauma Activation Only Form" can be excluded by selecting it from the drop-down menu, otherwise leave blank.

| Facility Name:        | is equal to 🗸                                        | • Select One • 💌 |   |          |     |
|-----------------------|------------------------------------------------------|------------------|---|----------|-----|
| Admitting Service     | is in 🗸 🗸                                            |                  |   |          |     |
| (TR18.99):            | Search                                               |                  |   |          |     |
|                       | Available                                            |                  |   | Selected |     |
|                       | Anesthesia/CRNA                                      |                  | A |          |     |
|                       | Cardiology                                           |                  | > |          |     |
|                       | Cardiothoracic Surgery                               |                  | < |          |     |
|                       | Cardiovascular (CV) Surger<br>Colon & Rectal Surgery | У                | • |          |     |
| Admitting MD/Staff    | is equal to 🗸                                        | • Select One • 💌 |   |          |     |
| (TR18.98):            |                                                      |                  |   |          |     |
| ED-Hospital Admission | is between 🗸                                         |                  | - | and      | ▼ ■ |
| Date (TR18.55):       |                                                      |                  |   |          |     |
| Incident Form Title:  | is not equal to 🗸                                    | Select One • 💌   |   |          |     |

# Number of Trauma Patients Admitted per Year per Physician v2023

This report provides the number of trauma patients admitted by a physician for a specified time frame.

- 1. Select "Number of Trauma Patients Admitted per Year per Physician v2023" in the "Site Review Reports 2023+" folder.
- 2. Select "Generate Report."

- 3. Use the drop-down bars to complete the four filters.
  - **Facility Name**: This is the facility for which you need data. Staff members can have access to more than one facility, so choose the appropriate facility.
  - **ED-Hospital Admission Date:** This is the timeframe of the data needed for PRQ. You can either type in the dates or use the calendar to select dates.
  - **Admitting MD/Staff:** This is the staff member who admitted the patients.
  - **Incident Form Title:** The "Wisconsin Trauma Activation Only Form" can be excluded by selecting it from the drop-down menu, otherwise leave blank.

| Filter Your Results   |                       |                                                                                                    |
|-----------------------|-----------------------|----------------------------------------------------------------------------------------------------|
| Facility Name:        | is equal to           | ✓ Select One • ▼                                                                                    |
| ED-Hospital Admission | is between            | ✓ ▼ and ▼ ■                                                                                         |
| Date (TR18.55):       |                       |                                                                                                    |
| Admitting MD/Staff    | is equal to           | ✓ Select One · ▼                                                                                    |
| (TR18.98):            |                       |                                                                                                    |
| Incident Form Title:  | is not equal to       | ✓ Select One • ▼                                                                                    |
|                       | Select the "Wisconsir | Trauma Activation Only Form" if you'd like to exclude any patients captured on this form at your fa |

#### Number of Trauma Craniotomies per Year per Physician v2023

This report shows the number of trauma craniotomies per year per physician for a given time period.

1. Select "Number of Trauma Craniotomies per Year per Physician v2023" in the "Site Review Reports 2023+" folder.

Columns Display Grouping Sorting Criteria Additional Options Actions \*

Columns: Number of Trauma Craniotomies per Year per Physician v2023

- 2. Select "Generate Report."
- 3. Use the drop-down bars to complete the six filters.
  - **Facility Name**: This is the facility for which you need data. Staff members can have access to more than one facility, so choose the appropriate facility.
  - **Admitting MD/Staff:** This is the staff member who admitted the patients.
  - ICD-10 Procedure Code: This is the procedure code for the craniotomy. You can use keywords to find it.
  - **ICD-10 Procedure Description:** Keywords can be used to find the ICD-10 procedure, or it can be left blank. The information will still show up in the report.
  - **ED-Hospital Admission Date:** This is the timeframe of the data needed for PRQ. You can either type in dates or use the calendar to select dates.
  - **Incident Form Title:** The "Wisconsin Trauma Activation Only Form" can be excluded by selecting it from the drop-down menu, otherwise leave blank.

| Facility Name:          | is equal to             | ~        | • Select One • 💌                                                                       |
|-------------------------|-------------------------|----------|----------------------------------------------------------------------------------------|
| Admitting MD/Staff      | is equal to             | ~        | • Select One • 💌                                                                       |
| (TR18.98):              |                         |          |                                                                                        |
| CD-10 Procedure Code    | contains                | ~        |                                                                                        |
| (TR200.2.1):            |                         |          |                                                                                        |
| ICD-10 Procedure        | contains                | ~        | •                                                                                      |
| escription (TR200.2.1): |                         |          |                                                                                        |
| ED-Hospital Admission   | is between              | ~        | • and 🔍 🎹                                                                              |
| Date (TR18.55):         |                         |          |                                                                                        |
| Incident Form Title:    | is not equal to         | ¥ .      | • Select One • 💌                                                                       |
|                         | Coloritation MAGaaaaaia | Trauma A | Activation Only Formal Republic to available any activate contract on this form at you |

4. Select "Generate Report."

Generate Repor

Generate Report »

# Physicians and Count of Procedures v2023

This report shows the operative procedures performed by specific providers for a specified time frame.

- 1. Select "Physicians and Count of Procedures v2023" in the "Site Review Reports 2023+" folder.
- 2. Select "Generate Report."

Columns Display Grouping Sorting Criteria Additional Options Actions \*

Columns: Physicians and Count of Procedures v2023

- 3. Use the drop-down bars to complete the five filters.
  - **Facility Name**: This is the facility for which you need data. Staff members may have access to more than one facility, so ensure the appropriate facility is selected.
  - **ED-Hospital Admission Date:** This is the timeframe of the data needed for PRQ. You can either type in the dates or use the calendar to select dates.
  - **Admitting MD/Staff:** This is the staff member who admitted the patients.
  - **ICD-10 Procedure Performed Location:** This is the area of hospital in which the procedure is performed.
  - **Incident Form Title:** The "Wisconsin Trauma Activation Only Form" can be excluded by selecting it from the drop-down menu, otherwise leave blank.

| Facility Name:        | is in                                                                                                    | ~                                                                  |                                  |          |   |   |
|-----------------------|----------------------------------------------------------------------------------------------------|--------------------------------------------------------------------|----------------------------------|----------|---|---|
|                       | Search                                                                                                    |                                                                    |                                  |          |   |   |
|                       | Available                                                                                                    |                                                                    |                                  | Selected | i |   |
|                       | *ImageTrend/Lakevi<br>Abbott Northwestern<br>AdventHealth Durar<br>Advocate Lutheran<br>American Family Ch<br>Amery Hospital & C | ille Hospi<br>n Hospita<br>nd<br>General H<br>nildren's H<br>linic | tal<br>I<br>Hospital<br>Hospital | >        |   | * |
| ED-Hospital Admission | is between                                                                                                    | ~                                                                  |                                  | and      |   |   |
| Date (TR18.55):       |                                                                                                    |                                                                    |                                  |          |   |   |
| Admitting MD/Staff    | is equal to                                                                                                    | ~                                                                  | • Select One • 💌                 |          |   |   |
| (TR18.98):            |                                                                                                    |                                                                    |                                  |          |   |   |
| ICD-10 Procedure      | is equal to                                                                                                    | ~                                                                  | • Select One • 💌                 |          |   |   |
| Performed Location    |                                                                                                    |                                                                    |                                  |          |   |   |
| (TR200.11):           |                                                                                                    |                                                                    |                                  |          |   |   |
| Incident Form Title:  | is not equal to                                                                                                    | ¥ .                                                                | Select One + V                   |          |   |   |

# PRQ Data Elements Report without Procedures v2023

This report provides data needed to complete the PRQ. This is to be exported as a CSV file. With the CSV file, the data can be reviewed to verify data and/or filtered to answer PRQ questions as an alternate to the individual and group reports.

1. Select "PRQ Mega Report without Procedures v2023" in the "Site Review Reports 2023+" folder.

|  | Columns | Display | Grouping | Sorting | Criteria | Additional Options | Actions ¥ |
|--|---------|---------|----------|---------|----------|--------------------|-----------|
|--|---------|---------|----------|---------|----------|--------------------|-----------|

Columns: PRQ Data Elements Report without Procedures v2023

- 2. Select "Generate Report."
- 3. Use the drop-down bars to complete the three filters.
  - **Facility Name**: This is the facility for which you need data. Staff members may have access to more than one facility, so ensure the appropriate facility is selected.
  - **ED-Hospital Admission Date:** This is the timeframe of the data needed for PRQ. You can either type in the dates or use the calendar to select dates.
  - **Incident Form Title:** The "Wisconsin Trauma Activation Only Form" can be excluded by selecting it from the drop-down menu, otherwise leave blank.

| Filter Your Results                      |                              |                                      |                                |                                               |
|------------------------------------------|------------------------------|--------------------------------------|--------------------------------|-----------------------------------------------|
| Facility Name:                           | is equal to                  | <ul> <li>✓ Select One • ▼</li> </ul> |                                |                                               |
| ED-Hospital Admission<br>Date (TR18.55): | is between                   | ~                                    | v iiii and                     |                                               |
| Incident Form Title:                     | is not equal to 🔹 🗸          | • Select One • 💌                     |                                |                                               |
|                                          | Select the "Wisconsin Trauma | a Activation Only Form" if           | you'd like to exclude any pati | ients captured on this form at your facility. |
|                                          |                              |                                      |                                |                                               |

4. Select "Generate Report."

0

# PRQ Data Elements Report with Procedures v2023

This report provides data needed to complete the PRQ. This is to be exported as a CSV file. With the CSV file, the data can be reviewed to verify data and/or filtered to answer PRQ questions as an alternate to the individual and group reports. With the procedures, patients can be listed multiple times if they have multiple procedures. Please use appropriately.

5. Select "PRQ Mega Report without Procedures v2023" in the "Site Review Reports 2023+" folder.

| Columns | Display   | Grouping   | Sorting    | Criteria  | Additional Options | Actions ¥ | Generate Report » |  |
|---------|-----------|------------|------------|-----------|--------------------|-----------|-------------------|--|
| Column  | : PRQ Dat | ta Element | s with Pro | cedures v | 2023               |           | 9                 |  |

- 6. Select "Generate Report."
- 7. Use the drop-down bars to complete the three filters.
  - **Facility Name**: This is the facility for which you need data. Staff members may have access to more than one facility, so ensure the appropriate facility is selected.
  - **ED-Hospital Admission Date:** This is the timeframe of the data needed for PRQ. You can either type in the dates or use the calendar to select dates.
  - **Incident Form Title:** The "Wisconsin Trauma Activation Only Form" can be excluded by selecting it from the drop-down menu, otherwise leave blank.

| Filter Your Results                      |                        |                                |                                       |                                                      |
|------------------------------------------|------------------------|--------------------------------|---------------------------------------|------------------------------------------------------|
| Facility Name:                           | is equal to            | <ul> <li>✓ Select</li> </ul>   | ct One • 💌                            |                                                      |
| ED-Hospital Admission<br>Date (TR18.55): | is between             | ~                              | v iiii and                            |                                                      |
| Incident Form Title:                     | is not equal to        | <ul> <li>✓ Select C</li> </ul> | One • 💌                               |                                                      |
|                                          | Select the "Wisconsin" | Trauma Activation (            | Only Form" if you'd like to exclude a | any patients captured on this form at your facility. |
|                                          |                        |                                |                                       |                                                      |